adad95 – Mitgliederstatistik Ausgabe:17.01.2025

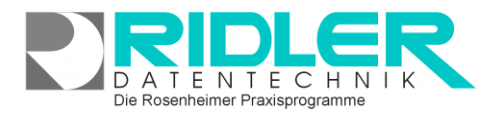

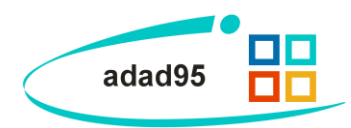

# Mitgliederstatistik:

Neben den grundlegenden Verwaltungsfunktionen bietet adad95 auch noch die Möglichkeit, interne Daten durch Statistikfunktionen zu analysieren und auszuwerten. Die für die Mitgliederverwaltung zugrundeliegenden Statistiken werden in diesem Dokument etwas näher beleuchtet:

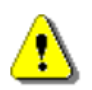

Hinweis: Je nach Unternehmensgröße und Kundenzahl häufen sich gigantische Datenmengen in Ihrer Datenbank an. Statistiken greifen in der Regel auf einen sehr großen Teil dieses Volumens zu. Dadurch

| adad95 Version 2012.0.10007 Kundennumm       | er: 28315 - [Alters | struktur Mitglieder]                |                           |          | 008                              |
|----------------------------------------------|---------------------|-------------------------------------|---------------------------|----------|----------------------------------|
| Menü                                         |                     |                                     | 0 0                       | 0        | 0                                |
| PraxPlan                                     | o 🙂 🙂               | y 🥥 😡                               | <b>U U</b>                | <b>U</b> | <b>U</b>                         |
| Patienten                                    | Tabelle Ch          | art Feldliste anzeigen Druckausgabe | Export Liste zurücksetzen | Hife     | fat                              |
| Abrechnung                                   | Advancent T         |                                     |                           |          |                                  |
| Arstevenwaltung                              | 3                   |                                     |                           |          | î                                |
| Hitglieder                                   | Anzahl              | Geschlecht: A                       |                           |          |                                  |
| Mitgliederverwaltung                         | Alter A             | männlich weblich                    | Grand Total               |          |                                  |
| Mitgliedeniste                               | 0-4                 | ه ۲                                 | 12                        |          |                                  |
| Mitglieder Check - In                        | 5-9                 | 6 20                                | 16                        |          |                                  |
| Mitgliederverträge                           | 10 - 14             | 8 6                                 | 14                        |          |                                  |
| <ul> <li>NUSE</li> <li>Outerbains</li> </ul> | 15 - 19             | 3 3                                 | 6                         |          |                                  |
| Geburtstagsliste                             | 20 - 24             | 9 9                                 | 18                        |          |                                  |
| # Altersstruktur                             | 25 - 29             | ه ه                                 | 15                        |          |                                  |
| Altersstruktur Mitglieder (Filter)           | 30 - 34             | 3 9                                 | 12                        |          |                                  |
| Altersstruktur analysieren                   | 35 - 39             | 3 20                                | 13                        |          |                                  |
| Vertragsunsätze                              | 40 - 44             | 13 6                                | 19                        |          |                                  |
| Cutotheir and The                            | 45 - 49             | 11 7                                | 18                        |          | -                                |
| <ul> <li>Check-In Statistik</li> </ul>       | 50 - 54             | 2 1                                 | 11                        |          |                                  |
| Fankankassan                                 | 55 - 59             |                                     | 11                        |          |                                  |
| All games, it has a set of                   | 60.64               |                                     |                           |          |                                  |
| therefore and the                            | 20 - 24             |                                     |                           |          |                                  |
|                                              | 8.8                 |                                     | 13                        |          |                                  |
| A state band out                             | 80 - 84             | 20 5                                | 15                        |          |                                  |
| Buchhaltung                                  | Grafk               |                                     |                           |          | 0.0                              |
| (Buogen                                      |                     | 10                                  |                           | [22]     |                                  |
| Earth                                        | 12                  |                                     | 10                        | 10 10    | 0 - 4 40 - 44 80 - 84            |
| Entres                                       |                     |                                     | L 👫                       |          | 5 - 9 45 - 49 85 - 89            |
| Duras .                                      |                     |                                     | éa. 6                     | 6 6 6    | 10-14 50-54 90-94                |
|                                              |                     |                                     |                           |          | 20-24 60-64 100-104              |
|                                              | 3                   |                                     |                           | 9        | 25 - 29 65 - 69 105 - 109        |
|                                              | 0                   |                                     |                           |          | <b>30 - 34 70 - 74 110 - 114</b> |
|                                              |                     | mannech                             |                           | webich   | 35 - 39 75 - 79                  |
|                                              | -                   |                                     |                           |          | Matter Popper 0105 2012          |

kann es je nach Computerleistung zu Berechnungsverzögerungen oder gar Abstürzen kommen. Vermeiden Sie deshalb unnötige statistische Abfragen wie z.B. die Umsatzzahlen der letzten 50 Jahre bei sehr großer Patientenauslastung.

# Statistiken:

Neben der Möglichkeit, Statistiken individuell anzupassen sind bereits einige vorgefertigte Statistiken in der Mitgliederstatistik vorhanden:

### Altersstruktur:

Analysiert die Altersstrukturen auf zwei verschiedene Möglichkeiten:

- Altersstruktur Mitglieder(Filter)
- Altersstruktur analysieren

### Vertragsumsätze:

Bildet die Vertragsumsätze mit mehreren Einstellungen ab:

- Vertragsumsätze pro Mandanten
- Umsätze je Vertrag
- Vertragsumsätze je Mitarbeiter •
- Vertragsumsätze je Kunden •
- Vertragsumsätze je Zahlungsweise
- Vertragsumsätze je Zahlungsart
- Vertragsentwicklung
- Umsatzanalyse

### Kursumsätze:

Zeigt die Kursumsätze mit mehreren Möglichkeiten an:

- Kursumsätze je Mandanten
- Umsätze je Kurs
- Kursumsätze je Mitarbeiter •
- Kursumsätze je Kunden
- Umsatzanalyse

adad95 – Mitgliederstatistik Ausgabe:17.01.2025

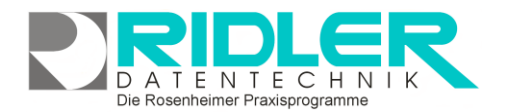

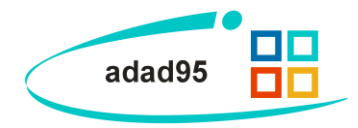

## Gutscheinumsätze:

Bildet die Gutscheinumsätze mit mehreren Einstellungen ab:

- Gutscheinumsätze je Mandanten
- Umsätze je Gutschein
- Gutscheinumsätze je Mitarbeiter
- Gutscheinumsätze je Kunden
- Eingelöste Gutscheine
- Verkaufte Gutscheine
- Umsatzanalyse

### Check – In Statistik:

Analysiert die Check - In Daten.

- Check In je Tag
- Check In je Mitglied
- Check In je Produkt
- Check In je Uhrzeit
- Check In Analyse

Grundsätzlich sind die Statistiken in eine tabellarische Datenansicht(**Tabelle**) und deren grafische Anzeige(**Chart**) aufgegliedert. Das Chart ändert sich immer dynamisch zu den Daten, die Sie auch in der Tabelle verändern, es ist also abhängig von den Einstellungen in der Datenansicht und kann nur parallel durch deren Beeinflussung editiert werden. **Rechtsklick** in der Tabelle ergibt die Möglichkeiten die Liste zurückzusetzen (**Reload Data**), die Feldliste anzuzeigen(**Show Fieldlist**) oder den Filter zu koordinieren(**Show Prefilter**). Mit **Rechtsklick** in der Grafik kann man die Grafik lösen (**float**), anheften(**dock**), automatisch verstecken(**auto hide**) oder schließen(**close**). Durch **Doppelklick** auf ein bestimmtes Feld werden die zugehörigen Datensätze angezeigt.

### Menüübersicht:

Da die Menüübersicht für alle Statistiken gleich aufgebaut ist, werden deren einzelne Funktionsbausteine im Folgenden genauer erläutert.

#### Tabelle:

Mit der **Tabellen** - Schaltfläche können Zeitraum und Summenwerte eingeschränkt werden. Mit Hilfe einer übersichtlichen Datumsauswahl kann der genaue Zeitraum bestimmt werden, in welchem sich die anzuzeigenden Daten befinden sollen. Im Summenfeld kann zusätzlich dazu markiert werden, ob zwischen den einzelnen Spalten und/oder Zeilen die jeweiligen Zwischen / Gesamtsummen mit angezeigt werden sollen oder nicht.

| von Datum | 01.01.2012             |
|-----------|------------------------|
| bis Datum | 30.04.2012             |
| Summen    |                        |
| Spaltenz  | wischensummen anzeigen |
| Spalteng  | esamtsummen anzeigen   |
| Zeilenzw  | ischensummen anzeigen  |
|           |                        |

#### Chart:

Mit der Chart – Schaltfläche können Sie die Darstellungsformen der Datenauswertungen auswählen. Es stehen 49 verschiedene Möglichkeiten zur Verfügung. Zusätzlich dazu können Sie die Grafikanzeige auch deaktivieren, falls Sie lediglich die Zahlen aufgereiht sehen wollen. Im Feld Datenübernahme legen Sie fest, welche Daten in der Grafik angezeigt werden. Wählen Sie Chartdaten vertikal, wird die Reihenfolge der übernommenen Daten geändert. Dies ist sinnvoll, wenn Sie bestimmte Attribute miteinander vergleichen wollen. Mit Nur Selektion übergeben setzen Sie fest, daß lediglich die von Ihnen markierten Datensätze in der Grafik angezeigt werden. Durch die Option keine Summen übergeben wird bestimmt, daß keine Endsummen an die Grafik übergeben werden.

#### Feldliste anzeigen:

Mit Klick auf die Feldliste anzeigen – Schaltfläche erhalten Sie eine Feldliste, in die / aus der per Drag and Drop verschiedene Auswahlkriterien gezogen werden können. Die einzelnen Elemente können nun auf mehreren Wegen übernommen werden: als Filter (filter area), als Werte(Data Area), als Spalten(column area) sowie als Zeilen (row area)

Hinweis: Nicht jedes Element kann auf jede Art in die Übersicht eingefügt werden. Beispielsweise können nur numerische Werte wie Geldbeträge als Datensatz eingebunden werden. Die Anordnung und Einbeziehung der einzelnen Datensätze kann entscheidend für die jeweilige Statistik sein. Um ein geeignetes Ergebnis zu erhalten ist es nötig, sich ein wenig mit der Funk-

tionsweise und den verschiedenen Einstellungsmöglichkeiten des Systems zu beschäftigen.

Ist die Art der Einbindung ausgewählt, so kann das entsprechende Objekt mit Klick auf Add to oder Doppelklick in die Statistik eingefügt werden. Zusätzlich können Elemente auch per Drag- and Drop in die bezeichneten Bereiche bezogen werden. Die einzelnen Felder sind grau mit Zielbezeichnungen hinterlegt.

Wenn ein doppeltes Pfeilsymbol freischeint ist es möglich, das jeweilige Element in diese Stelle zu transferieren.

Durch diese Methodik kann durch geschicktes Anordnen sehr

schnell ein gewünschtes Ergebnis erzielt werden. Allerdings kann es durch zielloses Drag- and Drop sehr schnell passieren, daß die Übersichtlichkeit ganzheitlich verloren wird. Somit sollten Sie wirklich nur die Elemente, die Sie auch tatsächlich benötigen, in das entsprechende Feld ziehen.

Mit Klick auf Massen Sie die Feldlisteauswahl wieder.

Hotline für Vertragskunden Tel: (08031) 28 60 12 von 9-12 Uhr

#### Druckausgabe:

Ridler Datentechnik

D-83024 Rosenheim Prinzregentenstr. 94

Klick auf Druckausgabe eröffnet die Möglichkeit die Tabelle oder das Chart auszudrucken. Das ausgewählte Element wird im adad95-internen Textverarbeitungsprogramm als Vorschau geöffnet und kann anschließend editiert und ausgedruckt werden. Zur Datenverarbeitung mit dem iadad95-internen Textverarbeitungsprogramm finden Sie hier weitere Informationen:

Hotline ohne Vertrag Tel: 09007-55 66 89 (2,49 €/min) oder außerhalb der Hotlinezeiten

Die Rosenheimer Praxisprogramme - bewährt seit 1987

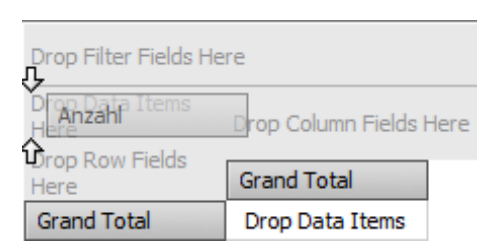

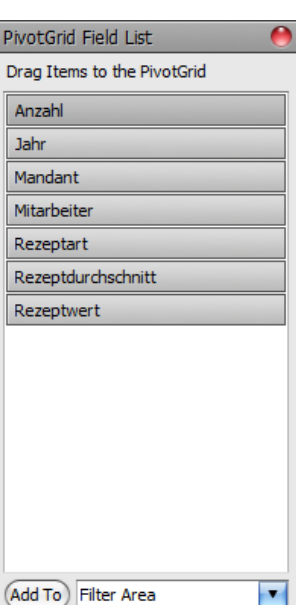

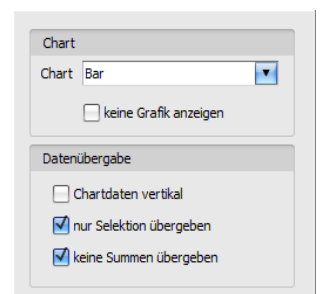

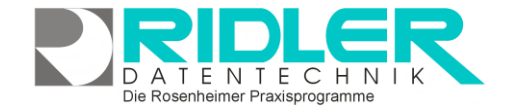

adad95

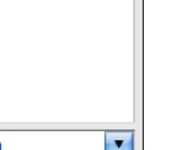

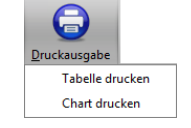

adad95 – Mitgliederstatistik Ausgabe:17.01.2025

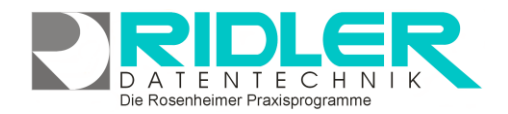

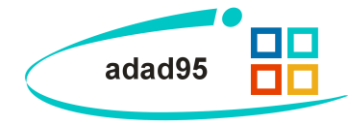

Export:

Klick auf die **Export** – Schaltfläche eröffnet mehrere Möglichkeiten die Statistik zu sichern.

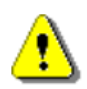

**Hinweis:** In **einem** Arbeitsschritt ist es nicht möglich, die Daten **und** die zugehörige Grafik zu speichern. Achten Sie deshalb darauf beide Sicherungen durchzuführen, sofern Sie auch Interesse an beiden Datensätzen haben

Zur Sicherung der **Tabellendaten** stehen .xlsx (MS Excel 2007), .xls( MS Excel), .rtf(Rich Text Format), .pdf und .csv zur Verfügung. Wählen Sie Ihr Format und den Speicherort aus und speichern Sie Ihre Statistik in Tabellenform.

Wollen Sie grafische Darstellung archivieren, können Sie zwischen .pdf, .png(Bild), .mht und xls(MS Excel) wählen.

Liste zurücksetzen:

Die Schaltfläche Liste zurücksetzen kann die Standardeinstellungen für die jeweilige Statistik wieder zurücksetzen. Das bietet sich an, wenn Sie zu viele Änderungen vorgenommen haben und diese nun rückgängig machen möchten.

Weitere relevante Dokumente:

Zurück zum Inhaltsverzeichnis Mitgliederverwaltung Internes Textverarbeitungsprogramm Vertragsumsätze Kursumsätze Gutscheinumsätze Check – In Daten.

Ihre Notizen:

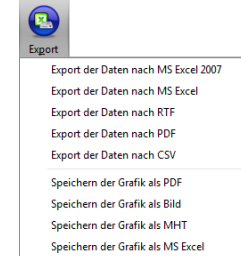

Die Rosenheimer Praxisprogramme - bewährt seit 1987